# Nothing Phone (2) Руководство пользователя

В связи с обновлением прошивки интерфейс программного обеспечения (включая, в частности, программные функции, интерфейс пользователя и способы взаимодействия) может отличаться от интерфейса, представленного в данном руководстве. Интерфейс программного обеспечения может быть изменен.

# Содержание

## НАЧАЛО РАБОТЫ

- Комплектация
- Зарядка
- Навигация
- Лаунчер
- Быстрые настройки / уведомления

## ОСНОВНЫЕ ФУНКЦИИ

- Сеть
- Подключенные устройства
- Установка/ удаление приложений
- Аккумулятор
- Хранение
- Звук и вибрация
- Дисплей
- Интерфейс глифов
- Блокировка экрана и безопасность
- Об устройстве

## РАСШИРЕННЫЕ НАСТРОЙКИ

- Ярлыки приложений
- Увеличение значков
- Не беспокоить
- Google Assistant
- Реверсивная зарядка
- Снимок экрана
- NFC

## вопросы и ответы

# Начало работы

## 1. КОМПЛЕКТАЦИЯ

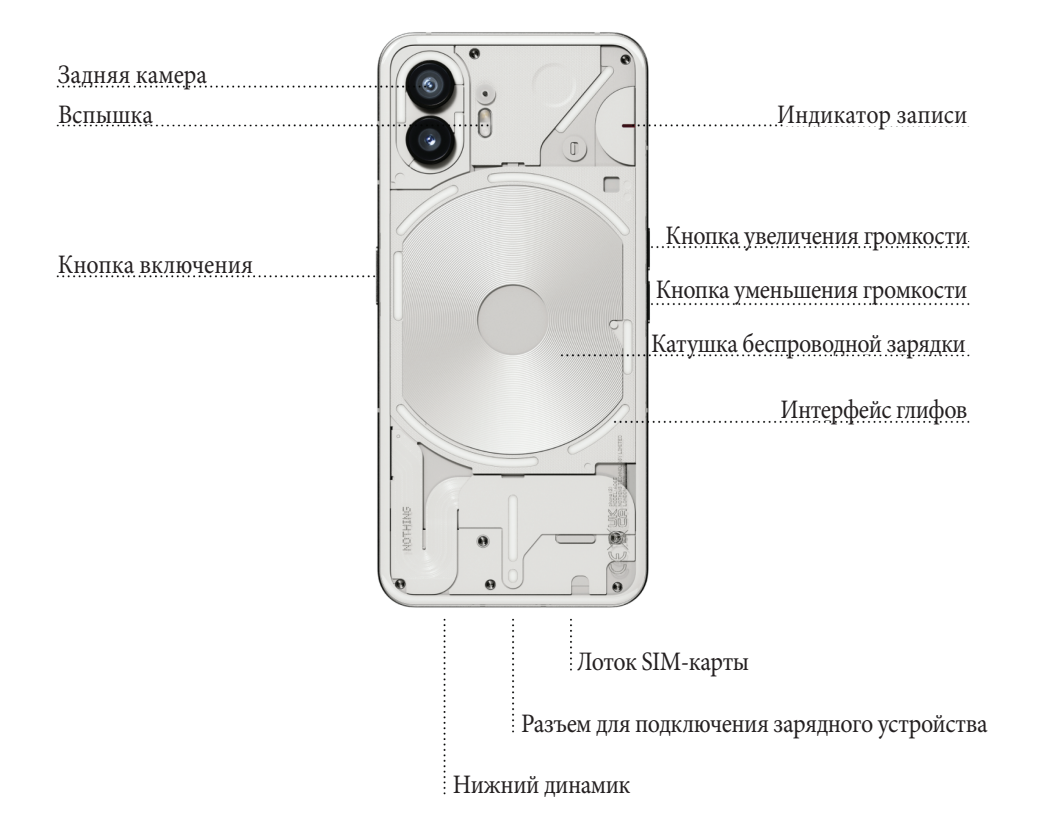

## 2. ЗАРЯДКА

Смартфон Phone (2) заряжается при мощности 45 Вт. С помощью проводной быстрой зарядки и совместимого адаптера быстрой зарядки 100-процентная мощность достигается всего за 55 минут.

Беспроводное зарядное устройство мощностью 15 Вт полностью зарядит устройство за 130 минут. Для этого положите Phone (2) лицевой стороной вверх на совместимое беспроводное зарядное устройство.

## 3. НАВИГАЦИЯ

#### 3-х кнопочная навигация

- Назад: Вернитесь к предыдущему экрану или отмените последнее действие.
- Главный экран: вернитесь на домашнюю страницу лаунчера.
- Переключение приложений: активируйте функцию переключения между приложениями, чтобы переключиться на недавно открытое приложение или освободить память, закрыв приложения, работающие в фоновом режиме.

#### Навигация с помощью жестов

- Назад: проведите в центр с левого или правого края экрана.
- На главный экран: проведите вверх от нижней части экрана.
- Переключение приложений: проведите вверх от нижней части экрана и задержите.

## 4. ЛАУНЧЕР

### Главный экран

- Нажмите в любой пустой области и задержите, чтобы открыть домашние настройки, виджеты и кастомизацию.
- Длительное нажатие на значок приложения позволяет отобразить ярлык приложения и изменить его положение.
- Нажмите и удерживайте значок приложения и перетащите его на значок другого приложения, чтобы создать новую папку.

### Меню приложений

- Проведите вверх от нижней части экрана, чтобы открыть меню приложений.
- Протяните значок приложения, чтобы добавить его на главный экран.

#### Виджеты

- Нажмите на опцию Widget с помощью ярлыков приложений или продолжительным нажатием на пустую область главного экрана.
- Нажмите и перетащите любой виджет на главный экран.
- Чтобы изменить размер или отредактировать виджет, нажмите на него и задержите.

## 5. БЫСТРЫЕ НАСТРОЙКИ / УВЕДОМЛЕНИЯ

- Протяните вниз от строки состояния, чтобы получить доступ к экспресс-настройкам и центру уведомлений. В режиме «Быстрые настройки» коснитесь каждой плитки, чтобы переключить каждую функцию. Для доступа к подробным настройкам долго жмите на плитку.
- Для доступа к расширенным быстрым настройкам потяните вниз второй раз. Проведите пальцем влево и вправо, чтобы получить доступ к другим плиткам быстрых настроек. Нажмите значок редактирования (карандаш) и перетащите плитки, чтобы изменить расположение.

## Основные функции

### 1. Cerb

- Чтобы изменить настройки сети, протяните вниз панель «Быстрые настройки», затем нажмите и задержите первую плитку в левом верхнем углу, либо откройте приложение «Настройки» и нажмите на пункт «Сеть и Интернет».
- Чтобы подключиться к Wi-Fi, нажмите пункт Wi-Fi и включите переключатель Wi-Fi. Выберите нужную беспроводную сеть и введите пароль.
- На этой странице можно также включчить функцию общего доступа в Интернет. Для этого нажмите на "Hotspot & Tethering", чтобы выбрать предпочтительный метод и приступить к его настройке. К этой опции также можно легко получить доступ с помощью быстрых настроек.

## 2. ПОДКЛЮЧЕННЫЕ УСТРОЙСТВА

- Чтобы подключиться к устройству Bluetooth, протяните панель быстрых настроек вниз, затем нажмите и задержите вторую плитку справа вверху, либо откройте приложение "Настройки" и нажмите на «Подключенные устройства».
- Нажмите на «Сопряжение нового устройства» и выберите нужное устройство для подключения.

## 3. УСТАНОВКА/ УДАЛЕНИЕ ПРИЛОЖЕНИЙ

### Установка

Запустите "Play Store" и войдите в учетную запись Google. Перейдите к поиску приложения в верхней строке поиска и нажмите зеленую кнопку "Установить". Установленное приложение можно найти в панеле приложений.

#### Удаление

Откройте панель приложений, удерживайте и перемещайте приложение, которое необходимо удалить. Переместите его в правый верхний угол экрана и отпустите под областью с пометкой "Удалить".

Примечание: Если это действие выполняется на главном экране, область будет помечена как «Удалить», что означает только удаление значка с главного экрана, но не удаление приложения.

### 4. АККУМУЛЯТОР

Phone (2) оснащен аккумулятором емкостью 4700 мАч, которого хватает на целый день нормального использования. \*\*\*

Если батарея разряжена, включите режим экономии заряда батареи, либо нажав на плитку "Экономия заряда батареи" в быстрых настройках, либо нажав уведомление о низком энергопотреблении, которое появляется автоматически, когда уровень заряда батареи устройства падает ниже 15%.

## 5. ХРАНЕНИЕ

- Чтобы проверить доступное хранилище на устройстве, откройте приложение "Настройки" и нажмите на «Хранилище», чтобы получить обзор потребления памяти каждым типом плиток.
- Чтобы очистить хранилище приложений или стереть кэш приложений, откройте приложение "Настройки" и нажмите "Приложение", затем «Все приложения», чтобы просмотреть все установленные приложения и соответствующее хранилище, используемое каждым приложением. Нажмите на выбранное приложение, чтобы получить доступ к его странице "Дополнительная информация", на которой показаны две кнопки либо для очистки хранилища, либо для очистки кэша.

## 6. ЗВУК И ВИБРАЦИЯ

- Нажмите кнопку увеличения или уменьшения громкости на боковой панели устройства, чтобы отрегулировать громкость для последнего используемого источника звука и открыть меню звука. \*\*\*
- В меню звука нажмите на верхний значок колокольчика для переключения между режимами «Звонок», «Только вибрация» и «Беззвучный режим».
- В меню аудио нажмите на нижний значок с тремя точками, чтобы открыть меню с четырьмя ползунками для регулировки громкости медиа, звонков, уведомлений и будильника соответственно.

### 7. БЕЗОПАСНОСТЬ

 Чтобы изменить способ разблокировки, откройте приложение "Настройки" и найдите опцию «Блокировка экрана и безопасность». Войдите на страницу для установки PIN-кода разблокировки, регистрации дополнительных отпечатков пальцев или распознавания лица, используемого для разблокировки устройства. • Примечание: разблокировка отпечатков пальцев / данных лица не может быть использована без PIN-кода, так как в противном случае любой желающий мог бы просто провести пальцем, чтобы разблокировать устройство.

## 8. ОБ УСТРОЙСТВЕ

- Содержит всю информацию, относящуюся к конкретному устройству, такую как информация об оборудовании, номер телефона и т.д.
- Нажмите на название устройства, чтобы изменить отображение Phone (2) на других устройствах.
- Если для устройства доступно новое обновление программного обеспечения, рядом с версией NothingOS появится красная цифра (1).

## Расширенные настройки

## 1. ИНТЕРФЕЙС ГЛИФОВ

• Интерфейс глифов — это пять индивидуально управляемых световых сегментов на задней панели смартфона Phone (2).

\*\*\* Все установленные рингтоны и звуки уведомлений Nothing имеют свои индивидуальные, созданные вручную шаблоны Glyph, подсвечивающие интерфейс Glyph Interface одновременно со звуком и вибрацией, предоставляя пользователям новый способ взаимодействия с Phone (2).

- Для настройки отдельных функций найдите раздел Glyph Interface в приложении «Настройки». Или продолжительно нажимайте на переключатель «Глифы» в разделе «Быстрые настройки».
- Для настройки яркости интерфейса глифов протяните регулятор яркости. Это уменьшит яркость всех глифов с максимальной до заданной.
- Для предварительного просмотра и установки рингтонов найдите вкладку «Рингтоны» в настройках интерфейса глифов. Выберите установку мелодии звонка по умолчанию или сопряжение отдельных контактов с уникальными мелодиями звонка, затем перейдите к выбору между звуками Nothing (созданные вручную глифы) или «Мои звуки» (импортированные звуки, сгенерированные глифы).
- Чтобы добавить мелодию звонка, перейдите в раздел "Мои звуки" и нажмите «Добавить новые звуки». Откроется браузер, в котором вы сможете выбрать файлы для импорта.
- Звуки уведомлений можно настроить аналогичным образом, выбирая между оригинальными звуками Nothing или импортированными звуками.
- Другие функции интерфейса глифов:
- Индикатор зарядки показывает уровень зарядки устройства при подключении к сети.
- Google assistant включение подсветки интефейса глифов при запуске приложения Google assistant.
- Пререключить на режим глифов временное отключение звуков и вибрации устройства путем укладывания Phone (2) экраном вниз, что позволяет не отвлекаться от работы и не пропускать важные звонки.\*\*\*

- Глиф-таймер функция таймера, позволяющая сосредоточиться на текущей работе с минимальным количеством отвлекающих факторов. Установите таймер, положите смартфон на стол экраном вниз и приступайте к своей работе.
- Время сна эта функция автоматически отключает интерфейс глифов в установленное время в определенные дни, чтобы беспокоить вас в ночное время.
- Композитор глифов создание собственных глиф-рингтонов с использованием звуковых заготовок Nothing.
- Важные уведомления переведите уведомление в режим «важные», нажав с удержанием на баннер входящего уведомления и установив переключатель в нужную позицию. Глифы будут светиться до тех пор, пока вы не прочтете или не сбросите уведомление.
- Секретная функция «пасхальное яичко» наиболее страстные поклонники Nothing сами быстро разберутся с этим.
- Не беспокоить эта функция временно отключит интерфейс глифов.

## 2. ЯРЛЫКИ ПРИЛОЖЕНИЙ

- В лаунчере можно получить доступ к ярлыкам для конкретных приложений, долго удерживая значок приложения, чтобы отобразить расширенное меню ярлыков.
- Совет: ярлык также можно превратить в отдельную иконку, перетащив его на рабочий стол.

## 3. УВЕЛИЧИТЬ ЗНАЧОК / РАЗВЕРНУТЬ ПАПКУ

- Лаунчер Nothing предлагает возможность увеличить любой значок на рабочем столе в четыре раза, позволяя вам при желании внести в него изменения. Для этого нажмите на значок приложения и задержите нажатие значок увеличится в размерах.
- Та же процедура применима и к папкам. Это позволяет вам упорядочить вид рабочего стола, не прибегая к операции открытия папки.

### 4. НЕ БЕСПОКОИТЬ

• Режим «Не беспокоить» позволяет не отвлекаться текущих занятий. С этой целью система временно отключает не внесенные в белый список уведомления и входящие вызовы, а также скрывает непрочитанные сообщения в строке состояния и на панели уведомлений.

\*\*\* Чтобы включить эту функцию, откройте Быстрые настройки и на кнопку «Не беспокоить».

• Чтобы внести изменения в список избранных персон/приложений, нажмите и задержите кнопку «Не беспокоить» в Быстрых настройках и отредактируйте важных список персон / приложений. Таким образом, режим «Не беспокоить» не будет распространяться на фигурантов этого списка. • Когда активен режим «Не беспокоить», интерфейс глифов по умолчанию временно отключается. Чтобы изменить такое поведение, нажмите и задержите кнопку «Не беспокоить» в Быстрых настройках и выключите тумблер «Отключить глифы».

## 5. GOOGLE ASSISTANT

Google Assistant обеспечивает работу виртуального персонального помощника с помощью речевого интерфейса на естественном языке для выполнения различных задач. Чтобы активировать эту функцию, коротко нажмите кнопку питания или проведите снизу вверх в нижнем правом углу экрана.

Подробнее о том, как общаться с Google Assistant, узнайте в приложении Google Assistant.

## 6. РЕВЕРСИВНАЯ ЗАРЯДКА

Смартфон Phone (2) способен заряжать другие Qi-совместимые устройства беспроводной зарядки с помощью своей катушки беспроводной зарядки.

\*\*\* Чтобы активировать эту функцию, откройте меню быстрых настроек и включите функцию реверсивной зарядки. При успешной активации этой функции интерфейс глифов издает свечение.

## 7. СНИМОК ЭКРАНА

• Чтобы сделать снимок экрана на Phone (2), одновременно нажмите кнопку уменьшения громкости и кнопку питания.

Изображение будет сохранено в альбоме скриншотов в приложении Google Фото. По умолчанию эта папка может не синхронизироваться с основным фотоальбомом. Чтобы получить доступ к альбому, перейдите в Google Фото и перейдите на вкладку "Библиотека" в правом нижнем углу.

- Чтобы сделать расширенный снимок экрана, сначала сделайте обычный снимок и дождитесь появления кнопки "Захватить еще" в нижней части экрана. После нажатия на кнопку открывается вид полной страницы, которую можно прокручивать. Чтобы отрегулировать размер снимка экрана, протяните его границу.
- Снимок экрана можно быстро отредактировать, нажав на значок карандаша, который появляется после его создания. Вносите любые изменения, такие как масштабирование, добавление текста или аннотации, затем нажмите "Сохранить" в левом верхнем углу, чтобы сохранить отредактированный снимок экрана.

## 8. NFC

• Функция NFC (коммуникация ближнего поля) позволяет смартфону Phone (2) подключаться к другим NFC-совместимым устройствам путем размещения двух устройств в непосредственной близости друг от друга.

\*\*\* Наиболее распространенное применение — использование Phone (2) в качестве виртуальной кредитной/дебетовой карты через Google Pay.

• Для удобства рекомендуется держать NFC включенным, так как в режиме ожидания он не расходует много заряда батареи. Чтобы отключить эту функцию, откройте Быстрые настройки и кнопку «NFC».

## Вопросы и ответы

В: Как включить Nothing Phone (2)?

О: Нажмите и удерживайте кнопку питания до тех пор, пока на дисплее не появится логотип Nothing.

В: Как перенести данные с моего существующего телефона на навый Nothing Phone (2)?

O: В мастере настройки появится возможность скопировать данные с существующего устройства либо с помощью резервной копии учетной записи Google, либо путем подключения двух устройств с помощью кабеля.

В: Как изменить язык?

О: Язык можно задать на первой странице мастера настройки. Его также можно изменить в настройках > Система > Языки и ввод.

#### В: Как включить определение местоположения?

О: Определения местоположения можно активировать в настройках > Местоположение. Когда этот переключатель включен, приложения, которым требуется определение местоположения, будут запрашивать разрешение на доступ к данным о вашей геолокации при первом открытии приложения.

#### В: Как активировать функцию «Найти мое устройство» на Nothing Phone (2)?

О: Функция «Найти мое устройство» будет автоматически активирована после того, как вы войдете в учетную запись Google. Однако местоположение может быть доступно только в том случае, если включена функция определения местоположения. Для получения дополнительной информации перейдите в Настройки > Google > Найти мое устройство.

В: Как создать резервную копию данных на Nothing Phone (2)?

O: Когда Phone (2) подключен к Wi-Fi и заряжается в режиме ожидания в течение 2 часов, по умолчанию система использует процедуру резервного копирования Google. Чтобы немедленно создать резервную копию, перейдите в Hacтройки > Google > Резервное копирование и нажмите на кнопку "Coздать резервную копию сейчас".

В: Как изменить обои и яркость на Nothing Phone (2)?

О: Нажмите на пустую область главного экрана и задержите нажатие, затем выберите пункт "Настройка" во всплывающем меню. Нажмите на "Обои и стиль", чтобы выбрать нужные обои и яркость. По умолчанию Phone (2) использует новую функцию Android 12 «Динамические цвета» для извлечения цвета из текущих обоев, если вы не укажете иначе.

В: Как использовать запись экрана на Nothing Phone (2)?

О: Чтобы настроить функцию записи экрана, дважды проведите пальцем вниз от верхней части экрана, чтобы получить доступ к расширенным быстрым настройкам. Нажмите значок редактирования (карандаш) и перетащите плитку «Запись экрана» вверх.

Чтобы начать запись, проведите пальцем вниз, чтобы открыть быстрые настройки и найти недавно добавленную плитку записи экрана. Нажмите на нее один раз и подтвердите, чтобы начать запись после трехсекундного обратного отсчета, показанного в правой

Чтобы завершить запись, проведите пальцем вниз, чтобы открыть центр уведомлений, и нажмите "Стоп", чтобы сохранить запись. Доступ к файлу можно получить через Google Фото > Библиотека > Фильмы.

В: Как добавить виджет Nothing X в мой Nothing Phone (2)?

O: Как и в других подобных случаях, чтобы добраться до виджета Nothing X, нажмите в пустом месте на главном экране и задержите нажатие, затем из открывшегося меню выберите "Виджет". Далее прокрутите вниз до приложения Nothing X и перетащите виджет на рабочий стол.

В: Как сделать видеозапись на Nothing Phone (2)?

О: Запустите приложение "Камера" и нажмите на опцию «Видео» на панели выбора режима.

Как установить и использовать пароль на Nothing Phone (2)?

О: Перейдите в Настройки > Безопасность, чтобы выбрать предпочтительный способ разблокировки. Обратите внимание, что сначала вам необходимо создать паттерн / PIN-код, чтобы использовать разблокировку по отпечатку пальца или лицу.

В: Как выполнить сброс к заводским настройкам на Nothing Phone (2)?

О: Чтобы выполнить сброс к заводским настройкам, перейдите в Настройки > Параметры сброса > Стереть все данные (сброс к заводским настройкам).

В: Как извлечь SIM-карту из смартфона Nothing Phone (2)?

О: Вставьте прилагаемый инструмент для извлечения SIM-карты в отверстие рядом со слотом для SIM-карт в нижней части телефона.

В: Как подключить наушники Ear (2) к Nothing Phone (2)?

О: При открытии футляра с наушниками Ear (2) внутри на Phone (2) автоматически запускается функция быстрого сопряжения. Перейдите к настройке быстрого сопряжения, чтобы завершить процедуру. Если функция Быстрого сопряжения не отображается, то, чтобы найти Nothing Ear (2), перейдите в меню Настройки > Подключенные устройства > Сопряжение нового устройства. Для получения более подробной информации обратитесь к руководству по эксплуатации Ear (2).

В: Как включить режим экономии заряда аккумулятора на Nothing Phone (2)?

О: Когда уровень заряда на Phone (2) опускается ниже 15%, появляется уведомление о низком заряде батареи с предложением включить режим экономии.

Для включения этого режима вручную проведите два раза вниз от верхней части экрана, чтобы получить доступ к расширенным быстрым настройкам. Нажмите значок редактирования (карандаш) и перетащите плитку экономии заряда аккумулятора вверх из скрытых плиток. Нажмите на плитку, чтобы включать или выключать режим экономии в быстрых настройках.

В: Как принудительно перезагрузить Nothing Phone (2)?

О: Удерживайте кнопку питания и кнопку увеличения громкости одновременно до тех пор, пока на дисплее не появится логотип Nothing.

В: Как включить игровой режим на Nothing Phone (2)?

О: Игровой режим автоматически активируется при запуске одной из игр, представленных в списке. Чтобы отредактировать список игровых приложений, перейдите в Настройки > Система > Игровой режим > Список приложений. Приложения, которые числятся как игры в Play Store, добавляются в этот список по умолчанию.

В: Как узнать, когда доступно новое обновление программного обеспечения?

О: Всякий раз, когда становится доступно новое обновление программного обеспечения, появляется уведомление с напоминанием вам обновить до последней версии. Однако вы также можете вручную проверить наличие обновлений, перейдя в Настройки > О телефоне > Информация о программном обеспечении. Если доступно новое обновление, рядом с надписью Nothing OS появится красный значок.

В: Как скрыть детали сообщения на экране блокировки?

О: Перейдите в Настройки > Дисплей > Экран блокировки > Конфиденциальность, чтобы выбрать опцию предварительного просмотра уведомлений.

В: Как включить режим ожидания вызова на Nothing Phone (2)?

О: Откройте приложение для телефона и нажмите на значок с тремя точками справа от строки поиска. Затем перейдите в Настройки > Учетные записи абонентов > Дополнительные настройки и включите функцию Ожидание вызова. В: Как заблокировать / внести в черный список нежелательные номера на Nothing Phone (2)? О: Откройте приложение для телефона и нажмите на значок с тремя точками справа от строки поиска. Затем перейдите в Настройки> Заблокированные номера> Добавить номер, чтобы заблокировать входящие звонки и текстовые сообщения с добавленного номера.

В: Как вывести экран Nothing Phone (2) на телевизор?

О: Чтобы настроить функцию вывода экрана, дважды проведите пальцем вниз от верхней части экрана, чтобы получить доступ к расширенным быстрым настройкам. Нажмите на значок редактирования (карандашом) и перетащите плитку вывода экрана вверх из скрытых плиток.

Для запуска зеркального отображения, проведите пальцем вниз, чтобы открыть быстрые настройки и найти недавно добавленную плитку вывода экрана. Коснитесь ее и выберите подключенное к той же локальной сети целевое устройство.

В: Как активировать темную тему на Nothing Phone (2)?

Темная тема активна по умолчанию. Если вы хотите выбрать другую, проведите пальцем вниз, чтобы получить доступ к быстрым настройкам, найдите плитку "Темная тема" и коснитесь ее, чтобы включить / выключить.

В: Как изменить шрифт на Nothing Phone (2)?

О: Шрифт на Phone (2) изменить невозможно. Однако, чтобы изменить размер шрифта, перейдите в Настройки > Дисплей > Размер шрифта.

В: Как восстановить удаленные фотографии или видео?

О: Откройте приложение «Фотографии» и перейдите в «Библиотека» на нижней панели. Затем нажмите на "Корзину", чтобы просмотреть элементы, удаленные за последние 60 дней.